## **Establishing and Managing Roles**

In RiskVision, new users can be created manually or by importing them. When SAML has been configured properly, a user will be automatically created in RiskVision when logging in through an identity provider for the first time. Newly created users will be assigned the default role that has been set in the Login Integration tab of the Users menu.

| Administration              | Users                                     |                 |
|-----------------------------|-------------------------------------------|-----------------|
| Users Roles T               | eams Filters Login Integration            | About this page |
| External System Integration |                                           | 🧭 Save 😣 Cancel |
|                             | Authentication Parameters                 |                 |
| - Starley -                 | 1 Allow only RiskVision users O Yes I Yes | ło              |
|                             | 🕚 Map external group  🔿 Yes 💿 M           | lo              |
|                             | External group attribute name     OU      |                 |
| Authentication              | Map external role  Yes  N                 | lo              |
| External Roles              | External role attribute name memberOf     |                 |
| User Attributes             | 3 Default Role Questionnaire F            | lesponder 💉     |

The Login Integration tab of the Useers Menu in RiskVision.

A SAML user that has been assigned to the **administrator** role can perform user management tasks such as importing users, changing the default tole in the **Login Integration** tab, and changing the roles and permissions for users in general.

If at least one SAML user has not been granted an **administrator** role, a system administrator must bypass the normal SAML SSO login in order to grant access.

## To bypass the SAML SSO login:

- 1. Disable SAML by reverting the applicationContext-security.xml file to its original settings before you configured it.
- 2. Restart Tomcat to put the above changes into effect.
- 3. Log in to RiskVision.
- 4. Access the Administration application to assign roles and permissions to the SAML users. Ensure that one or more SAML users has been assigned to the administrator role.
- 5. Reconfigure the applicationContext-security.xml file to enable users to login using SAML SSO.